## TÉMA: Práce se schránkou

Tento příklad slouží k procvičení práce se schránkou v rámci jedné aplikace.

## Zadání:

- 1. Pomocí aplikace **Poznámkový blok vytvořte nový textový soubor**.
  - a. Do tohoto souboru vepište Vaše jméno a příjmení, identifikační číslo, název studijního programu, název fakulty a univerzity.
  - b. Vyzkoušejte si libovolně **kopírování a přesouvání textu** pomocí schránky v rámci této aplikace.
  - c. **Soubor uložte** pod názvem *Podpis.txt* na svůj disk K: na síti (nebo na plochu, pokud nejste právě připojeni do fakultní sítě).
  - d. Aplikaci Poznámkový blok uzavřete.
- 2. Pomocí aplikace **Výstřižky vytvořte obrázek** se vzhledem pracovní plochy tak, aby byla vidět ikona prohlížeče.
  - a. Do obrázku **dokreslete** v aplikaci **Výstřižky** k ikoně prohlížeče červenou **šipku** viz náhled.

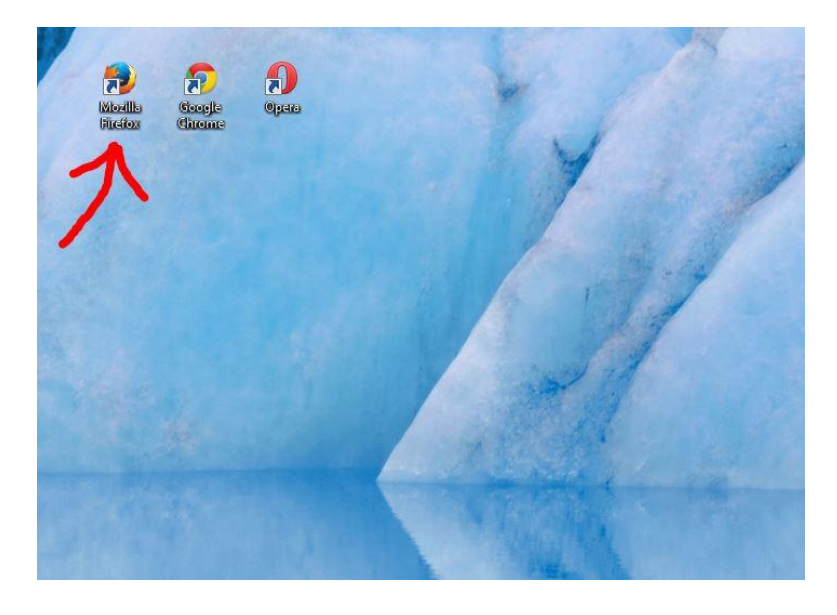

b. **Obrázek uložte** na svůj disk K: na síti (nebo na plochu) pod názvem *Plocha.jpg* a **aplikaci zavřete**.

Řešení

## Řešení:

- Spustit aplikaci Poznámkový blok tlačítko Start/Všechny programy/Příslušenství/Poznámkový blok. Spustí se aplikace Poznámkový blok s novým prázdným souborem, do kterého lze vepisovat text. Pozn. Pomocí aplikace Poznámkový blok lze vytvářet textové dokumenty ve formátu prostého textu (přípona .txt). Možnosti této aplikace pro práci s textem jsou velmi omezené (lze použít pouze základní formátování textu, a nastavit kódování, nelze pracovat s obrázky a dalšími objekty). V praxi se tato aplikace používá pouze pro rychlé uložení poznámek, kde nezáleží na grafickém vzhledu výstupu.
  - a. Vepsat text dle zadání (pro přechod na další řádek použít klávesu Enter).
  - b. Kopírování textu vybrat text (např. myší, nebo pomocí klávesy Shift+šipky), zkopírovat text do schránky nabídka Úpravy/Kopírovat (nebo klávesy Ctrl+C), kliknout myší na místo pro vložení, nabídka Úpravy/Vložit (nebo klávesy Ctrl+V). Pro přesunutí textu platí obdobný postup výběr textu, nabídka Úpravy/Vyjmout (nebo klávesy Ctrl+X), kliknout myší na místo pro vložení, vložit obsah schránky. Pozn. V operačním systému Windows slouží schránka pro kopírování, popř. přesouvání obsahu jak v rámci jedné aplikace, tak mezi aplikacemi. Obecně platí, že pokud zkopírujeme další obsah do schránky, předchozí obsah schránky bude přepsán (neplatí pro aplikaci MS Office).
  - c. Uložit soubor nabídka Soubor/Uložit v dialogovém okně Uložit jako zvolit cestu dle zadání, do pole Název souboru vepsat místo \* název dle zadání (nemazat příponu .txt), tlačítko Uložit. Pozn. Tento vytvořený soubor můžete použít např. v poštovním programu pro automatické připojení podpisu k napsaným dopisům.
  - d. Nabídka **Soubor/Konec** (nebo tlačítko **Zavřít** v pravém horním rohu okna aplikace).
- 2. Zobrazit na obrazovce plochu (např. tlačítko Zobrazit plochu na Hlavním panelu nástrojů v pravém dolním rohu obrazovky), spustit aplikaci Výstřižky tlačítko Start/Všechny programy/Příslušenství/Výstřižky. Pozn. Aplikace Výstřižky slouží ke kopírování částí obrazovky (právě otevřené okno, plocha) do schránky. Dále umožňuje jednoduchou práci s takto vytvořenými obrázky, podporuje formáty .gif, .jpg a .png. Šipka tlačítka Nový/Obdélníkový výstřižek/označit myší část plochy, kterou chceme zkopírovat. Pozn. Pokud jsme si předem nezobrazili plochu, lze režim kopírování do schránky zrušit tlačítkem Storno.
  - a. Tlačítko Pero, nakreslit šipku vzhled čáry lze změnit šipkou u tlačítka Pero/Vlastní nastavení. Pozn. lze použít rovněž tlačítko Guma pro vymazání čar.
  - Nabídka Soubor/Uložit jako/v dialogovém okně Uložit jako zvolit cestu dle zadání, změnit název souboru (nemazat příponu .jpg), tlačítko Uložit. Nabídka Soubor/Zavřít.

Zpět na zadání